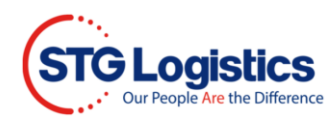

# STG Shield

STG Shield is a first-party policy protecting your goods for up to their stated value in the event of physical loss or damage in transit.

Click on link to open STG website, <u>https://www.stgusa.com/</u> and click STG SHIELD button.

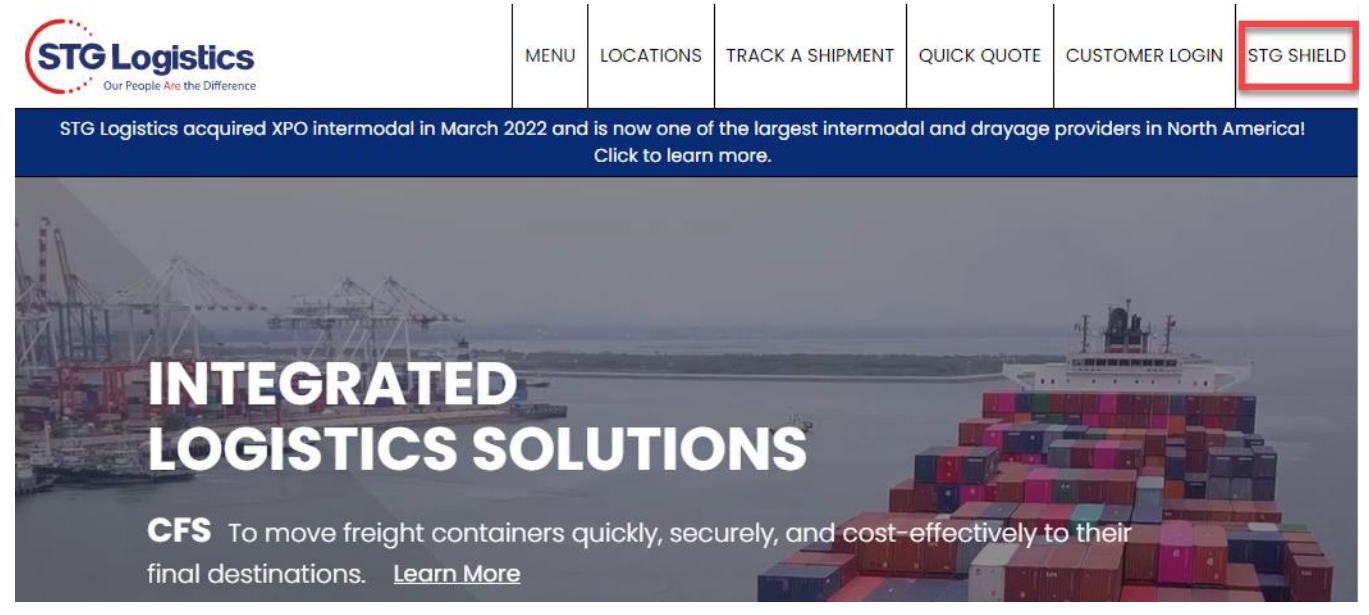

To log in directly to STG SHIELD click on link <u>https://www.stgusa.com/stg-shield</u> and select Ocean CFS from CUSTOMER LOGIN drop down menu.

| STG Logistics<br>Our People Are the Difference | MENU   | LOCATIONS | TRACK A SHIPMENT | QUICK QUOTE | CUSTOMER LOGIN    | S   | 3 SHIELD |
|------------------------------------------------|--------|-----------|------------------|-------------|-------------------|-----|----------|
|                                                |        |           |                  |             | CFS - OCEAN       |     |          |
|                                                |        |           |                  |             | CFS - AIR         | - 1 |          |
|                                                |        |           |                  |             | CFS - CES         | - 1 |          |
| STG SHIE                                       | LD     |           |                  |             | CLS - DISTRIBUTIO | N   |          |
| ( Pack to CES                                  |        |           |                  |             | CTS - BROKERAGE   | - 1 |          |
| V BUCK to CF3                                  |        |           |                  |             | CTS - EAS         | - 1 |          |
|                                                |        |           |                  |             | CTS - EXPRESS     |     |          |
| <u>Air CFS</u> <u>Ocean C</u>                  | STG SH | nield     |                  |             | CTS - FREIGHT FOR | CE  |          |

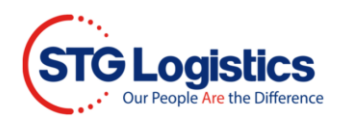

### Login with your Username and Password, click LOGIN button.

| STGL | opie fire the Difference |   |                                                   | TRACK A SHIPMENT | CUSTOMER LOGIN | STG SHIELD |
|------|--------------------------|---|---------------------------------------------------|------------------|----------------|------------|
|      | All Locations            | ~ | House Bill Number 🗸 🗸                             | Enter a Number   |                | 1          |
|      |                          |   | * Login is not required to track shipments and pa | y charges.       |                |            |

- Filling in Search desired location or leave 'All Locations'.
- Select House Bill Number or any of the drop down listed.
- Add related number
- Click Go

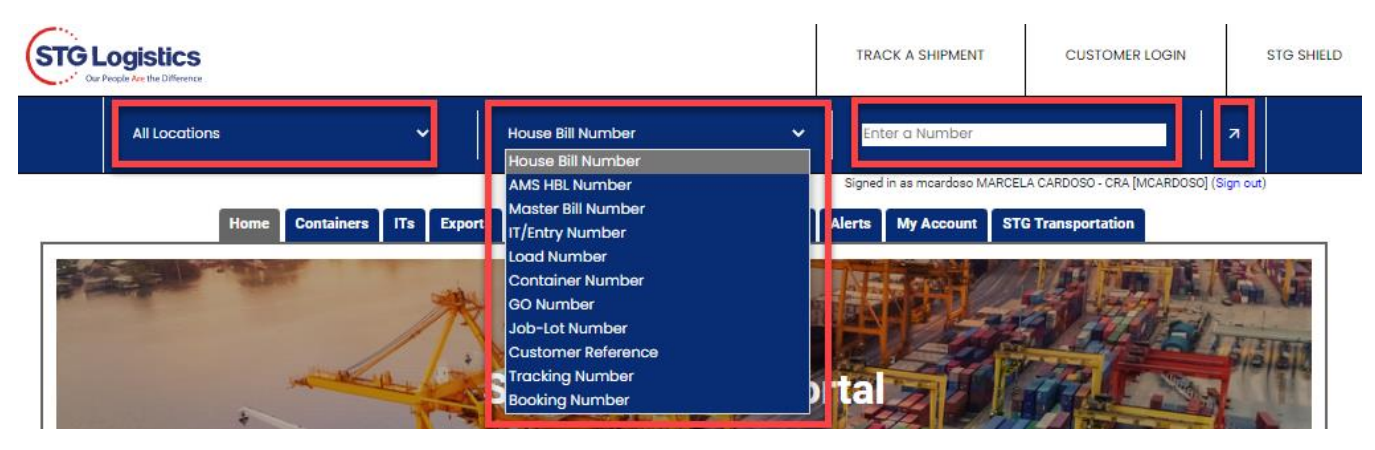

### Click on the AMS HBL Number to view container information.

Warehouse Collect View Notes View Outturn Report Create Alert Attachments

| AMS HBL Number  | HBL Number  | Pcs | Pkg | Lbs   | Cbm    | Description | ITD | HL | Hold | Mks Hid | Hazmat | Ship Date   | STG Delivery |
|-----------------|-------------|-----|-----|-------|--------|-------------|-----|----|------|---------|--------|-------------|--------------|
| ECUWH0U2212375  | TAOHOU01367 | 18  | PKG | 14771 | 6      | GEARBOX     | HOU |    |      |         |        | 20-JAN-2023 |              |
| ECUWHOU2212373  | TAOHOU01368 | 18  | PKG | 14771 | 6      | GEARBOX     | HOU |    |      |         |        | 20-JAN-2023 |              |
| ECUWTAOMKC00343 | TAOMKC00343 | 2   | PKG | 5732  | 28.64  | CNC MACHIN  | KAS |    |      |         |        | 25-JAN-2023 |              |
| CGLSCQD22120419 | TAOMSP00365 | 290 | CTN | 1404  | 8.81   | FISHING RO  | MIN |    |      |         |        | 20-JAN-2023 |              |
| ECUWTAOTUL00170 | TAOTUL00170 | 12  | PKG | 13153 | 12.346 | PARTS OF F  | TUL |    |      |         |        | 20-JAN-2023 |              |

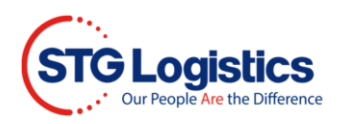

To view the charges on your invoice, click on the View Charges button.

| Pick Up Requirements            |                                                                         |                       |
|---------------------------------|-------------------------------------------------------------------------|-----------------------|
| Status                          | Shipped from STG<br>See shipping information below for more<br>details. | Print Proof of Pickup |
| Pick Up Number (Job-Lot Number) | 20187946-01                                                             | View onlarges         |
| Customs Release                 | Required at destination                                                 | емау кесерт           |
| Freight Release                 | 01/19/23                                                                | Guarantee Charges     |
| Delivery Order                  | No                                                                      | Intelesce             |
| Cargo On Hold                   | No                                                                      | Unicicase             |
| Marks Hold                      | No                                                                      | Release Marks Hold    |
| Vessel ETA                      | 01/11/23                                                                | Create Alert          |
|                                 |                                                                         | Insurance Certificate |

Base Coverage fee is automatically added.

|   | Charge            |         |             |               | Amount   |
|---|-------------------|---------|-------------|---------------|----------|
| 1 | IMP SHIP INS FEE  | V       |             |               | \$25.00  |
|   | IMPORT PIER CONG  |         |             |               | \$213.96 |
|   | CFS INBOND DOC    |         |             |               | \$10.00  |
|   | FORKLIFT FEES     |         |             |               | \$106.98 |
|   | TERMINAL FUEL     |         |             |               | \$53.49  |
|   | IMP WAGE ADJ FEE  |         |             |               | \$8.00   |
|   | IMP FACILITY FEE  |         |             |               | \$125.00 |
|   |                   |         |             | Total         | \$542.43 |
|   | Guarantee Charges | Pay Now | Back to lot | Add Insurance |          |

The estimated charges for this lot are if pickup is on 02/02/23.

Charges are based on the best current information but may vary at actual time of warehouse pickup and do not reflect SPECIALTY charges that may apply.

NO PERSONAL CHECKS ACCEPTED. We thank you for your kind cooperation in this matter.

FORKLIFT FEE as of pick up 8/2/2010

\$5.00 cbm/800 lbs (whichever is greater)

Minimum: \$55.00

Leave On Fee: \$50.00

Base insurance coverage is \$10,000 with zero deductible. Additional Insurance above \$10,000 will be subject to a deductible. Please refer to Insurance Certificate for details.  $oldsymbol{0}$ 

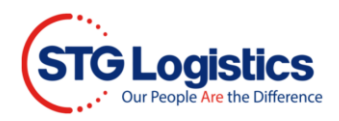

To add additional coverage, click on the **Increase Insurance** button. A pop-up will appear where you can add the amount of coverage you need. Click **Get Price**.

| Charg   | Add Additional Insurance Coverage Above \$10,000                  | Amount   |
|---------|-------------------------------------------------------------------|----------|
| IMP S   |                                                                   | \$25.00  |
| IMPO    | Additional Coverage Amount Above \$10,000:                        | \$213.96 |
| CFS IN  | \$ 5000                                                           | \$10.00  |
| FORK    | 3 3000                                                            | \$106.98 |
| TERM    | Disease read CTC's stains patient via the following links Terms 5 | \$53.49  |
| IMP W   | Conditions                                                        | \$8.00   |
| IMP F   |                                                                   | \$125.00 |
|         | Cancel Get Price 0                                                | \$542.43 |
| Increas | e Insurance Decline Insurance Back to lot                         |          |

A second pup-up will show Additional Insurance Premium Cost, to add Additional Insurance Coverage click on the Add Additional Insurance green button, to cancel click on Cancel button.

| Charge        |                                                                           | Amount   |
|---------------|---------------------------------------------------------------------------|----------|
| IMP ADD INS   | Add Additional Insurance Coverage Above \$10,000 X                        | \$9.60   |
| IMP SHIP INS  |                                                                           | \$25.00  |
| IMPORT PIER ( | Additional Coverage Amount Above \$10,000:                                | \$10.00  |
| CFS INBOND E  | \$ 8000 .00                                                               | \$10.00  |
| FORKLIFT FEE  | Additional Insurance Dramium Costs \$0.50                                 | \$50.00  |
| TERMINAL FU   | Additional insurance Premium Cost: 59.00                                  | \$15.00  |
| IMP WAGE AD   | Please read STG's claim policy via the following link: terms & Conditions | \$5.00   |
| IMP FACILITY  |                                                                           | \$55.00  |
|               | Cancel Add Additional Insurance 🗘                                         | \$179.60 |
| Guarantee Cha | rges Pay Now Back to lot Increase Insurance Decline Insurance             |          |

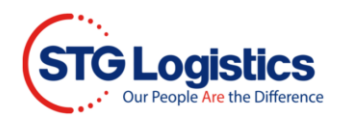

To opt out of all Shield Shippers Insurance, click on the Decline Insurance button, a pop-up will confirm your request, click on the Remove Insurance button. If you choose to keep Shield Shippers Insurance, click the Cancel button.

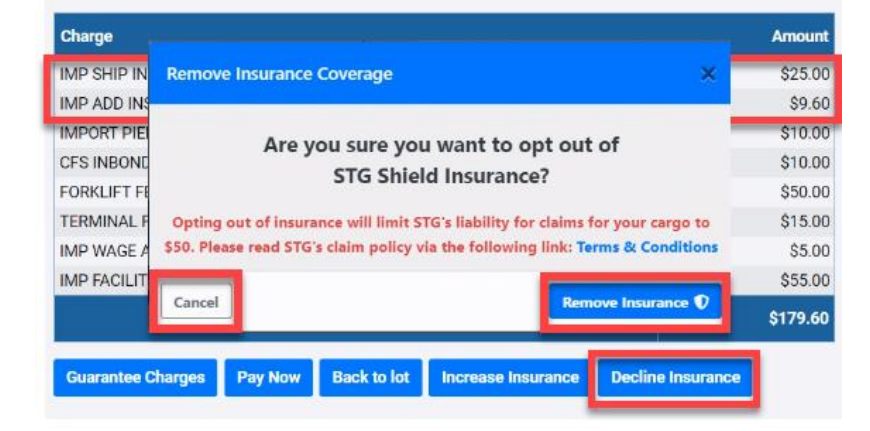

Please Note: Both Base and Additional Shield Shippers Insurance will be removed.

View Total to confirm all Shield Shippers Insurance has been removed.

Please Note: Base Shield Shippers Insurance can be added by clicking on the Add Insurance button.

| Charge                                              | Amount   |
|-----------------------------------------------------|----------|
| IMPORT PIER CONG @ MINIMUM                          | \$10.00  |
| CFS INBOND DOC                                      | \$10.00  |
| FORKLIFT FEES @ MINIMUM                             | \$55.00  |
| TERMINAL FUEL @ MINIMUM                             | \$20.00  |
| IMP WAGE ADJ FEE                                    | \$5.00   |
| IMP FACILITY FEE                                    | \$55.00  |
| Total                                               | \$155.00 |
| Guarantee Charges Pay Now Back to lot Add Insurance |          |

To open and View all charges click the PayNow button.

| Charge                                                   |                   | Amount   |
|----------------------------------------------------------|-------------------|----------|
| IMP SHIP INS FEE 🛛 🗘                                     |                   | \$25.00  |
| IMP ADD INS 🔹                                            |                   | \$9.60   |
| IMPORT PIER CONG @ MINIMUM                               |                   | \$10.00  |
| CFS INBOND DOC                                           |                   | \$10.00  |
| FORKLIFT FEES @ MINIMUM                                  |                   | \$55.00  |
| TERMINAL FUEL @ MINIMUM                                  |                   | \$20.00  |
| IMP WAGE ADJ FEE                                         |                   | \$5.00   |
| IMP FACILITY FEE                                         |                   | \$55.00  |
|                                                          | Total             | \$189.60 |
| Guarantee Charges Pay Now Back to lot Increase Insurance | Decline Insurance |          |

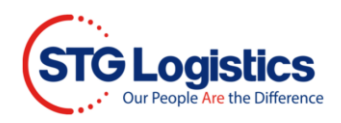

PayNow screen will show all charges including Shield Shippers Insurance, if chosen.

Fill in payment fields and click **Submit Payment**.

| Create Card     Address / Test       Hill     Corp.       Hill     Order Number       Hill     Order Number       Hill     Order Number       Barry No.     Standing Tables       Addie MSY [ME1]     Standing Tables       Mill     Order Number       Barry No.     Standing Tables       Mill     Order Number       Barry No.     Standing Tables       Mill     Order Number       Order No.     Standing Tables       Mill     Order Number       Order No.     Standing Tables       Order No.     Standing Tables       Order No.     Standing Tables       Order No.     Standing Tables       Order No.     Standing Tables       Order No.     Standing Tables       Order No.     Standing Tables       Order No.     Standing Tables       Order No.     Standing Tables       Order No.     Standing Tables       Order No.     Standing Tables       Order No.     Standing Tables       Mill Mark Mark     Standing Tables       Mill Mark Mark     Standing Tables       Mill Mark Mark     Standing Tables       Mill Mark     Standing Tables       Mill Mark Mark     Standin Standing Tables    <                                                                                                    |                             |
|----------------------------------------------------------------------------------------------------|-----------------------------|
| File Lize (291998-64       Order Number         Hit No.       Order Number         Hit No.       Order Number         Mile       Order Number         Mile       Order Number         Mile       Order Number         Mile       Order Number         Mile       Order Number         Mile       Order Number         Mile       Order Number         Mile       Order Number         Mile       Order Number         Mile       Order Number         Mile       Order Number         Mile       Order Number         Order Number       Order Number         Mile       Order Number         Order Number       Order Number         Order Number       Order Number         Order Number       Order Number         Order Number       Order Number         If the pickup Date       Order Number         Creating Gets under Card Order       Order Number         Im/ State Number       Order Number         Im/ State Number       Order Number         Creat of Gets and former State State State State State State State State State State State State State State State State State State State State State State State State State State State State State State State Sta                                                                                                    |                             |
| HSL ONE HUMLARESSEND<br>HSL ONE HUMLARESSEND<br>Deliver To<br>Delive To<br>Deliver To<br>Deliver To<br>Deliver To<br>Territy To<br>Charlow Liver Source Card Card Card Card Card Card Card Card                                                                                                    |                             |
| Me: UNEWAUKUNE ISSESSON<br>Delver To<br>Delver To<br>Server<br>AMSR: (ALP INVELV00003<br>22 Prickup Date:<br>Method of Figurest:<br>Method of Figurest:<br>Centre Card<br>Centre Card<br>Card Holder Name:<br>Card Holder Name:<br>Card Hold |                             |
| Ency No.     Seyset by:     Seyset by:     Sey                                                                                                    |                             |
| ANSE: ADJANALANNESS<br>ANSE: ADJANALANNESS<br>ANSE: ADJANALANNESS<br>ANSE: ADJANALANNESS<br>ANSE: ADJANALANNESS<br>Centrol Card Data<br>Card Holder Name:<br>Card Holder Name:<br>Car                    |                             |
| Preset:     22     Pickup Date:       Wright     340     Delivery Date:       Coher Metrix     TOSING Cered Data       Cher Metrix     TOSING Cered Data       Cher Metrix     Ceredit Cered Data       Cher Metrix     Ceredit Cered Data       Cher Metrix     Ceredit Cered Data       Cher Metrix     Ceredit Cered Data       Cher Metrix     Ceredit Cered Data       Cher Metrix     Ceredit Cered Data       Cher Metrix     Ceredit Cered Data       Cher Metrix     Ceredit Cered Data       Cher Metrix     Ceredit Cered Data       Cher Metrix     Ceredit Cered Data       Metrix Post FE     Ceredit Cered Data       Metrix Post FE     Ceredit Cered Data       Cher Metrix     Ceredit Cered Data       Cher Metrix     Ceredit Cered Cered       Metrix Post FE     Ceredit Cered Data       Constructure     Ceredit Cered Cered       Metrix Post FE     Ceredit Cered Data       Constructure     Ceredit Cered Cered       Constructure     Ceredit Cered Cered       Constructure     Ceredit Cered Data       Constructure     Ceredit Cered Cered       Constructure     Ceredit Cered Cered       Constructure     Ceredit Cered Cered Data       Constont Cered Data     Ceredit                                                                                                    |                             |
| Weight:       346       Delivery Date:         Cubit: Means:       1535         Cubit: Means:       1535         Commodity:       (0/05 LYOCELL SATEEN;         If the pickup Date:       Cubit: SATEEN;         If the pickup date is incorrect, clease select an alternate date and press cubit:       Cubit: SATEEN;         Color Hilder: More::       Cubit: SATEEN;         If the pickup date is incorrect, clease select an alternate date and press cubit:       Cubit: SATEEN;         Star Seler: INS FEZ:       S22 500         MP SHEP INS FEZ:       S125 000         Star Solor Solor S                                                                                                    |                             |
| Cube: Name:     153       Cube: Name:     153       Cube: Name:     153       Commodity: TWO ICLL SATEEN     1000       Pickup: Date:     Cube: Name:       Pickup: Date:     Cube: Name:       Pickup: Date:     Cube: Name:       Pickup: Date:     Cube: Name:       Charges     Cube: Name:       Minifer:     Sint Property Cold       Mark ADD Do:     1000       Colds: Do:     1000       Colds: Card Data     1000       Colds: Card Data     1000       Colds: Card                                                                                                    |                             |
|                                                                                                    |                             |
| Contraction will be assessed a 3b convention for analysis of the total being and, 3by agreeing to the term     Contract of the process of the process o                                                                                                    |                             |
| Pickup Drite  Pickup Drite  Pickup Drite  Pickup Stell  Pickup Stell  P                                                                                                    |                             |
|                                                                                                    |                             |
| If the pickup date is incorrect; please select an alternate date and press culc Charges  Charges  Charges  Minimizer  Charges  Minimizer  Discrete  Charges  Minimizer  Charges  Minimizer  Discrete  Minimizer  Discrete  Minimizer  Discrete Minimizer  Discrete  Minimizer  Discrete Minimizer  Minimizer  Discrete Minimizer  Minimizer  Minim                                                                                                    |                             |
| Charges      Charges                                                                                                    |                             |
| Charges                                                                                                    |                             |
| MP SHEP INS FEE     start frames       Start Share     525 00       Start Share     530 00       CrSS INDOD CDC     510 00       CrSS INDOD CDC     510 00       CrSS INDOD CDC     510 00       TONKIT TESS & NININUM     515 00       MP AAQC ADJ FEE     55 00       MP AAQC FEE     55 00                                                                                                    |                             |
| Later May 195 EE     Later Advents       MAP ADD INS     3960       MAP ADD INS     900       C Real and object card densations will be assessed a Six comments of an offer to be and object and densations will be assessed a Six comments of an offer to be assessed and the beautiful provided on the beautiful provided on the b                                                                                                    |                             |
| APP ADD INS                                                                                                    |                             |
| CS NEONE DOC     STORE OF COLOR OF COLOR OF                                                                                                    |                             |
| CCS INDOD DOC         \$10.00         astro-sindiging the assessment of the convestence file.           FORULT FEES & MININUM         \$15.00         Terms of the Phrace Paler.           TERMINUT (OLD & INNIMUM         \$20.00         Terms of the Phrace Paler.           MP MACE ADJ FEE         \$5.00         Median (Line Phrace Paler.)                                                                                                    | error of one other are also |
| CONLITED & MUNIHUM         \$55.00           Terms of Use Diverse Dation.         Terms of Use Diverse Dation.           TERMINAL FUEL & MUNIHUM         \$20.00           MP WACE ADJ FEE         \$5.00           MP WACE ADJ FEE         \$5.00                                                                                                    |                             |
| TERNINAL IUEU Ø MINIMUM \$20.00<br>IMF WAGE ADJ FEE<br>MIP ADLITY FEE \$55.00                                                                                                    |                             |
| IMP WACE AD FEE 55.00<br>IMP FACILITY FEE 555.00                                                                                                    |                             |
| IMP FACILITY FEE                                                                                                    |                             |
|                                                                                                    |                             |
| 5 100 M                                                                                                    |                             |
|                                                                                                    |                             |
| Pallets @ Exchange O Purchase Quantity 0 Charge: 0                                                                                                    |                             |
| Convenience Fee: 0.48                                                                                                    |                             |
| Total Due: \$100.08                                                                                                    |                             |

Once Submit Payment is clicked customer will receive an email receipt with payment information and a link to their Insurance Certificate.

| FALV<br>AFalvey Insurance Gr                                                                                                    | URANCE<br>oup Company                                                                                                    | NATIONAL SPECIALTY INSURAL<br>(a stock issurance company, hemisathy<br>1990 L Den Doden Dr, Bedhot, TX<br>(817) 265-2000                                                                                                    | NCE COMPAI<br>'the company'')<br>'76022                                                                                                    | YY Administered by:<br>Faley Insurance Group<br>66 Whitecap Drive, North Fingstown, HI 02852<br>Tel: 401-792-044 Fair: 403-667-6573<br><u>fabreshipters.com</u>                                                                                                    |
|----------------------------------------------------------------------------------------------------|----------------------------------------------------------------------------------------------------|----------------------------------------------------------------------------------------------------|----------------------------------------------------------------------------------------------------|----------------------------------------------------------------------------------------------------|
| Named Insured<br>(Clause 3)                                                                                                    | Borer - Simoni<br>17633 Birdie Dri                                                                                                    | s<br>ve                                                                                                    | Issue                                                                                                    | 04/07/2021                                                                                                    |
|                                                                                                    | Larkinhaven, RI                                                                                                    | 043210 United States                                                                                                    | Certificate                                                                                                    | FAL-12000013-WNELXG-20210407100420                                                                                                    |
|                                                                                                    |                                                                                                    |                                                                                                    | Policy<br>Number:                                                                                                    | FAL-12000013                                                                                                    |
| Shipment Info                                                                                                    | Shipment "On/                                                                                                    | around" Date: 04/06/2021                                                                                                    | Shipment I                                                                                                    | D BOL / PO Number: 2916026-18                                                                                                    |
|                                                                                                    | Total Insured V                                                                                                    | /alue: 15,000.00                                                                                                    | Total Cost:<br>Total Cost In<br>13.00 in Pro                                                                                                    | 31.00<br>cludes 18.00 in Insurance Premium and<br>gram Service Fees                                                                                                    |
|                                                                                                    | Loss Payee:                                                                                                    | Borer - Simonis<br>17633 Birdie Drive<br>Larkinhaven, RI 043210 United States                                                                                                    | Customer:                                                                                                    | Borer - Simonis<br>Klarra Prosacco<br>17633 Birdie Drive<br>Larkinhaven, RI 043210 United State                                                                                                    |
|                                                                                                    | Limit (Clause 5                                                                                                    | ) 1,000,000.00 Max                                                                                                    | Deductible                                                                                                    | (Clause 6) 0.00                                                                                                    |
| Merchandise Description                                                                                                    | COSMETICS                                                                                                    |                                                                                                    |                                                                                                    |                                                                                                    |
| Duration of Insurance                                                                                                    | Carrier: Vander                                                                                                    | vort, Casper and Vandervort Carrier                                                                                                    |                                                                                                    |                                                                                                    |
|                                                                                                    | Origin: 187 Lau                                                                                                    | rie Drives New Leonel NJ 07727 United St                                                                                                    | ates                                                                                                    |                                                                                                    |
|                                                                                                    | Destination: 92                                                                                                    | 633 Anya Groves South Abagall NY 10100                                                                                                    | 0 United States                                                                                                    | 5                                                                                                    |
| Conditions<br>(Clause 7)<br>Excluded Items<br>(Clause 8.1)                                                                                                    | any rights of sub<br>loading/unloadin<br>of subrogation a<br>the Assured for t<br>B. accounts, auto<br>COD payments,<br>(excepting frozer<br>metals, grandfat<br>cars, airplanes a<br>perishable goods<br>pharmaceutical<br>opapers, tickets, I | inegation gainnis the Assured (Sri G Logial<br>gainot any juliable third-party (Including but<br>he loading/unicating and/or shipping of to<br>omobiles (indox-cycles) (setting and/or shipping of<br>tools, colton, correnty, adread, solution<br>of the grandmother cocks, line animats, ma<br>di architectural), money orders, neon tee<br>herg/gandmother (yiden not carried or<br>rungs, plants, plater/fat glass, sailboats/m<br>ised engines, whore, who was | (cs) arising out<br>this waiver shu<br>too limited to<br>the Insured Go<br>I road worthy v<br>s, evidence of<br>se stones), gif<br>nuscripts, moo<br>ms, notes, orig<br>stored in a ten<br>otorized boats | of the Assumd's negligence in<br>in the atter, in any way, Undewurter's right<br>third-party contractors contracted out by<br>ods).<br>Negligent way, and the set of the set of the<br>debt, forwar, freeh foods/produce<br>cards, gold silver and other precisus<br>debt, forwar, freeh foods/produce<br>cards, gold silver and other precisus<br>debt, forward, freeh foods/produce<br>cards, gold silver and other precisus<br>debt, forward, put that filmed by the<br>food of the set valued over \$20, 000 per piece<br>prefature controlled environment),<br>/yschts, securities and other negotiable |
| Currency                                                                                                    | All references to                                                                                                    | currency reflect USD                                                                                                    |                                                                                                    |                                                                                                    |
| Contract Forms and<br>Clauses<br>This policy may be subject to<br>taxes. This is to certify that<br>20% with National Casualty<br>proportions. The Underwriter<br>part of its obligations.<br>Issued at North Kingstown, 9 | Policy Form:<br>a Local Taxes not e<br>the undersigned he<br>Company. The liab<br>s are not responsi-<br>s are not responsi-<br>Rhode Island, as p                                                                                              | SMP PV09A<br>wident at the time of placing or confirmin<br>we arranged insurance as hereixafter spe<br>litty of the Underwriters is several and no<br>ble for the subscription of any co-scribing<br>er authority granted Falvey Cargo Underw                                                                                                    | Program:<br>g cover and th<br>cified 80% wit<br>t joint and is ii<br>Underwriter w<br>writing, Ltd., th                                                                                                   | STG Logistics<br>erefore these terms will be net of any such<br>the National Speciality Trisurance Company as<br>mitted solely to the extent of their<br>inho for any reason does not satisfy all or<br>is day of April 06, 2021.                                                                                                    |
| Signature                                                                                                    | President<br>CE, a division of Fa                                                                                                    | ave                                                                                                    | s to be reporte                                                                                                    | ad to complaints@falvevcaroo.com                                                                                                    |
| Terms and Conditions (Cla<br>Ltd. and Underwriters from a<br>misunderstanding, or failure<br>ensuring the merchandise sh                                                                                                   | use 10.1) The Insi<br>iny loss, liability, d<br>to follow and adhe<br>ipped is in accorda                                                                                                    | ured agrees to indemnify and hold harmle<br>iamage or costs, including court costs and<br>ere to the coverage requirements as per t<br>ance with terms and conditions of this poli                                                                                                    | ss Falvey Ship<br>attorney fees<br>his policy or as<br>icy and is not a                                                                                                    | pers Insurance, Falvey Cargo Underwriting<br>that they may incur due to misreading,<br>endorsed. The Insured is responsible for<br>an excluded commodity.                                                                                                    |

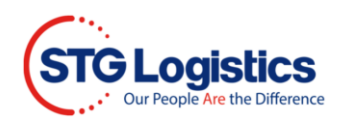

If Shield Shippers Insurance is paid the Insurance Certificate button will remain blue.

Click on Insurance Certificate button and a PDF will appear to display Shield Shippers Insurance coverage information.

| Pick Up Requirements            |                                                              |                       |
|---------------------------------|--------------------------------------------------------------|-----------------------|
| Status                          | Not Available<br>Items in red below must be cleared prior to | Print Arrival Notice  |
| Pick Up Number (Job-Lot Number) | 2919398-04                                                   | View Charges          |
| Customs Release                 | Required                                                     | ePay Receipt          |
| Freight Release                 | Required                                                     | Guarantee Charges     |
| Delivery Order                  | No                                                           | Release               |
| Cargo On Hold                   | No                                                           |                       |
| Marks Hold                      | No                                                           | Release Marks Hold    |
| Exchange Pallets                | 0                                                            | Create Alert          |
|                                 |                                                              | Delivery Quote        |
|                                 |                                                              | Insurance Certificate |

If Shield Shippers Insurance is not paid or customer opts out of the Shield Shippers Insurance, the Certificate button will remain gray.

| Pick Up Requirements            |                                                              |                       |  |
|---------------------------------|--------------------------------------------------------------|-----------------------|--|
| Status                          | Not Available<br>Items in red below must be cleared prior to | Print Arrival Notice  |  |
| Pick Up Number (Job-Lot Number) | 2919398-04                                                   | View Charges          |  |
| Customs Release                 | Required                                                     | ePay Receipt          |  |
| Freight Release                 | Required                                                     | Guarantee Charges     |  |
| Delivery Order                  | No                                                           | Release               |  |
| Cargo On Hold                   | No                                                           |                       |  |
| Marks Hold                      | No                                                           | Release Marks Hold    |  |
| Exchange Pallets                | 0                                                            | Create Alert          |  |
|                                 |                                                              | Delivery Quote        |  |
|                                 |                                                              | Insurance Certificate |  |

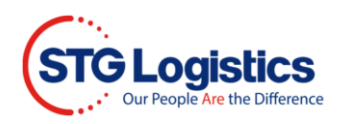

# Logged in User – Guarantee Charges

Click the Guarantee Charges button to open the Guarantee Charges screen.

| Pick Up Requirements            |                                                              |                                |  |
|---------------------------------|--------------------------------------------------------------|--------------------------------|--|
| Status                          | Not Available<br>Items in red below must be cleared prior to | Print Arrival Notice           |  |
| Pick Up Number (Job-Lot Number) | 2919398-04                                                   | View Charges                   |  |
| Customs Release                 | Required                                                     | ePay Receipt                   |  |
| Freight Release                 | Required                                                     | Guarantee Charges              |  |
| Delivery Order                  | No                                                           | Release                        |  |
| Cargo On Hold                   | No                                                           |                                |  |
| Marks Hold                      | No                                                           | Release Marks Hold             |  |
|                                 |                                                              |                                |  |
| Exchange Pallets                | 0                                                            | Create Alert                   |  |
| Exchange Pallets                | 0                                                            | Create Alert<br>Delivery Quote |  |

## Follow steps 6 to 9 then continue on step 17.

## Fill in required filed and click Process button.

| Guarantee for 2019      | 2845-03                      |               |                            |                                        |                         |  |        |          |
|-------------------------|------------------------------|---------------|----------------------------|----------------------------------------|-------------------------|--|--------|----------|
| Location                | Los Angeles                  |               |                            |                                        |                         |  |        |          |
| Container Number        | UETU5829911                  |               | Charge                     |                                        |                         |  | Amount |          |
| Master Bill of Lading   | ONEYSRGC31055700             |               | IMP ADD INS                | IMP ADD INS 🔹 🖤                        |                         |  | \$6.00 |          |
| AMS HBL Number          | YASVSRG0014668               |               |                            | IMP SHIP INS F                         | IMP SHIP INS FEE 0      |  |        | \$25.00  |
| House Bill of Lading    | SRGLAX02758                  |               |                            | IMPORT PIER C                          | IMPORT PIER CONG        |  |        | \$26.02  |
| Customer Reference      | SRGLAX02758                  |               |                            | CFS INBOND D                           | CFS INBOND DOC          |  |        | \$10.00  |
| Pieces (Man/Rec/Plt)    | 46 / CTN / 0 PLT             |               |                            | FORKLIFT FEES                          | FORKLIFT FEES @ MINIMUM |  |        | \$60.00  |
| Weight                  | 540 Lbs                      |               |                            | TERMINAL FUE                           | TERMINAL FUEL @ MINIMUM |  |        | \$20.00  |
| Volume                  | 2.168 CBM                    |               |                            | IMP WAGE ADJ                           | IMP WAGE ADJ FEE        |  |        | \$8.00   |
| Headload                | No                           |               |                            | IMP FACILITY F                         | EE                      |  |        | \$125.00 |
| Free Time Expires       |                              |               |                            |                                        |                         |  | Total  | \$280.02 |
| Cargo Description       | 46 (                         | CTNS = 552 P  | CS OFTO CONTAIN :          |                                        |                         |  |        |          |
| Guarantee Charges       |                              |               |                            |                                        |                         |  |        |          |
| Billing Reference       |                              | Required      |                            |                                        |                         |  |        |          |
| Dollar Amount*          | 0                            | Required (Li  | mit: \$2500.00)            |                                        |                         |  |        |          |
| Enter your First Name   |                              |               | Required                   |                                        |                         |  |        |          |
| Enter your Last Name    |                              |               | Required                   |                                        |                         |  |        |          |
| Enter your phone number |                              |               | Required                   |                                        |                         |  |        |          |
| Enter your email        |                              |               |                            |                                        | Required                |  |        |          |
| Confirm your email      |                              |               |                            |                                        | Required                |  |        |          |
| Notes                   |                              |               |                            |                                        | ]                       |  |        |          |
|                         | I have read and agreed to ST | GUSA's Privac | y Policy and Terms and Con | ditions of Service. <u>Terms of Se</u> | rvice. Privacy Policy   |  |        |          |
| Process Cancel          |                              |               |                            |                                        |                         |  |        |          |